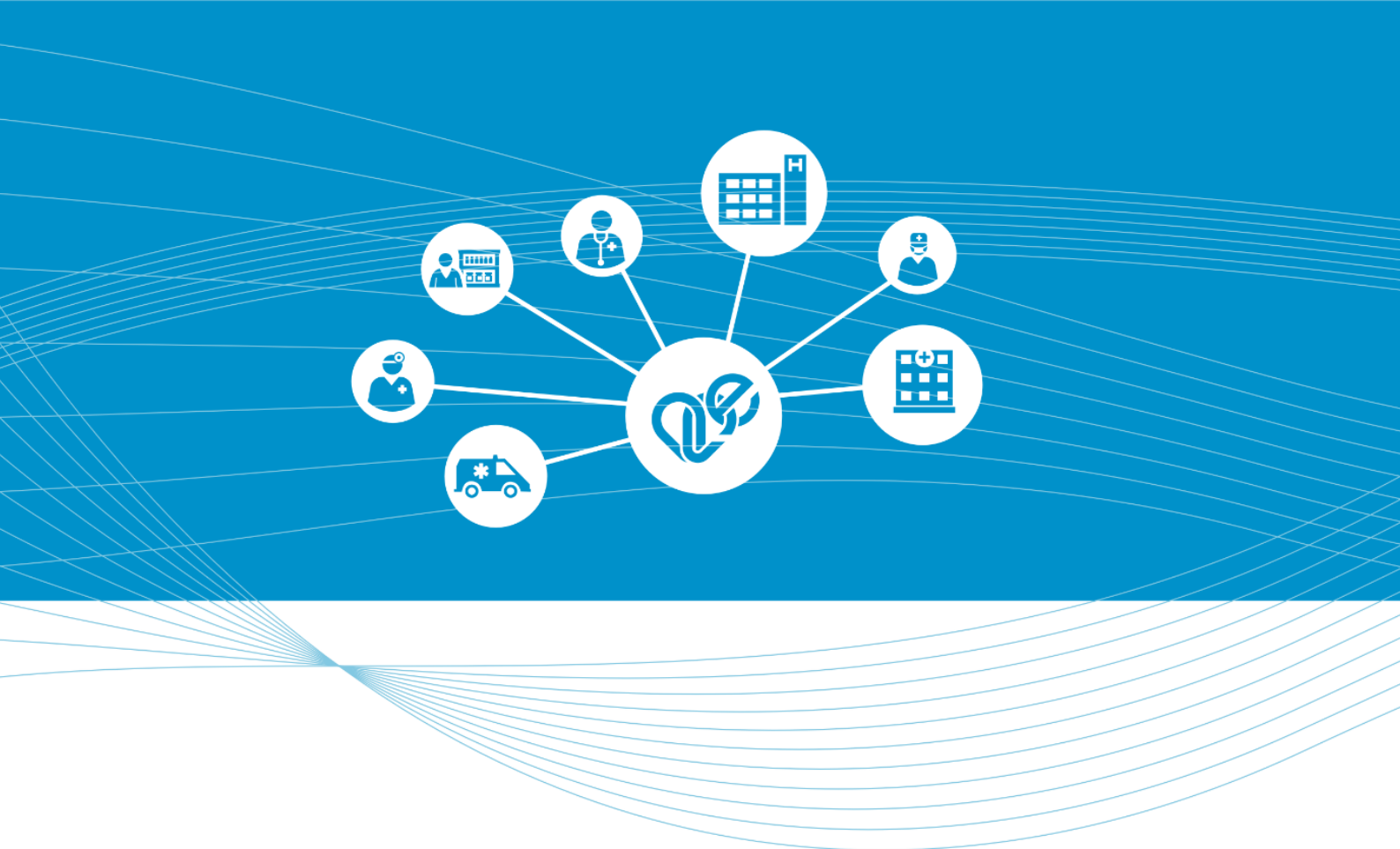

# UNIÓS DIGITÁLIS COVID IGAZOLVÁNY – Orvos felhasználó

Verzió: 1.0

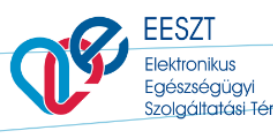

Kiadás dátuma: 2021.06.23.

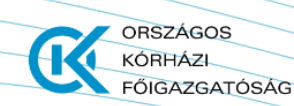

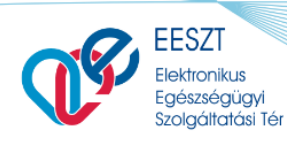

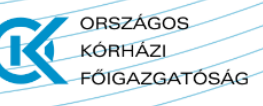

Felhasználói kézikönyv

COVID-19 védőoltás

### Uniós digitális COVID igazolvány igénylés

Az orvos felhasználónak a funkció használatával uniós digitális COVID oltási, teszt- és felgyógyulási igazolvány igénylésre van lehetősége, melyek az igénylést követően PDF formátumban letölthetők és nyomtathatók.

## Ügyintézés megkezdése

Kérjük, lépjen be az ágazati portál (portal.eeszt.gov.hu) felületén az Unios COVID igazolvány igénylés menüpontba.

Az ügyintézés megkezdését megelőzően szükséges az Ügyfél azonosítása, amely során az alábbi mezők értékeinek meghatározása szükséges:

- Ügyfél azonosító típusa
  - Lehetséges azonosító típusok:
    - TAJ-szám
    - Személyazonosító igazolvány szám
    - Útlevél szám
    - Tartózkodási engedély szám
- Ügyfél azonosító
- Ügyfél azonosító újra

# Uniós digitális COVID igazolvány igénylés

A funkció használatával uniós digitális COVID oltási, teszt- és felgyógyulási igazolványt igényelhet, melyek ezt követően PDF formátumban letölthetők és nyomtathatók.

| z ügyintézéshez adja meg az ügyfél | azonosítóját |
|------------------------------------|--------------|
| Ügyfél azonosító típusa *          |              |
| TAJ-szám                           | •            |
| Ügyfél azonosító értéke *          |              |
| 358233370                          |              |
| Ügyfél azonosító értéke újra *     |              |
|                                    |              |

Az adatok megfelelő kitöltését követően az *"Ellenőriztem az ügyfél (képviseletében eljáró személy)* személyazonosságát. \*" jelölőnégyzet kijelölése, majd az "Ügyintézés megkezdése" gomb használata szükséges.

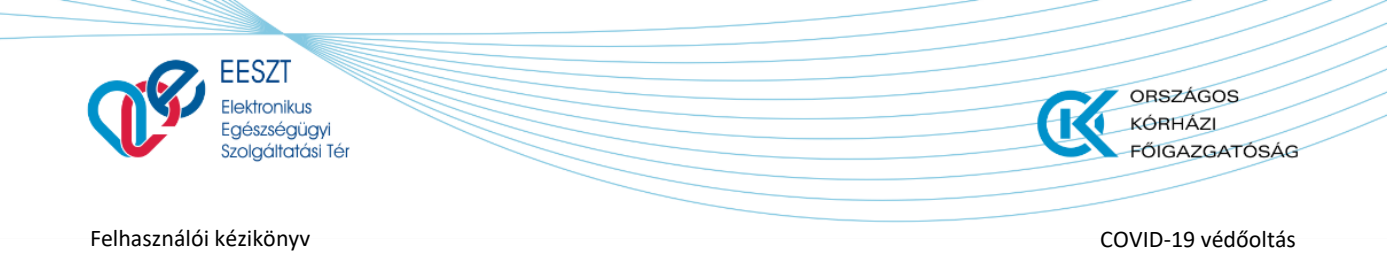

#### Igazolvány letöltése

Az "Ügyintézés megkezdése" gomb használatát követően az igazolvány típusának kiválasztása szükséges. Az igazolvány típusai az alábbiak közül választhatóak ki:

- Oltási igazolvány
- Tesztigazolvány
- Gyógyultsági igazolvány

#### Oltási igazolvány:

Az "Oltási igazolvány" kiválasztását követően megjelenő oltás listából a letöltendő elem kiválasztását követően az "Igazolvány letöltése" gomb használatával az Uniós digitális COVID igazolvány pdf formátumban letölthető.

# Uniós digitális COVID igazolvány igénylés

A funkció használatával uniós digitális COVID oltási, teszt- és felgyógyulási igazolványt igényelhet, melyek ezt követően PDF formátumban letölthetők és nyomtathatók.

| Igazolvány típusa<br>Oltási igazolvány   Tesztigazolvány | 🔿 Gyógyultsági igazolvány | TAJ-szám / 358233370 Ügyfélváltás |
|----------------------------------------------------------|---------------------------|-----------------------------------|
| I Oltások                                                |                           |                                   |
| Oltás dátuma                                             | Oltóanyag neve            | Ismétiő oltás?                    |
| 2021.02.26.                                              | Comirnaty                 | Ismétlő                           |
| 2021.02.18.                                              | COVID-19 Vaccine Moderna  | Első                              |
|                                                          |                           | lgazolvány letöltése              |
|                                                          |                           |                                   |

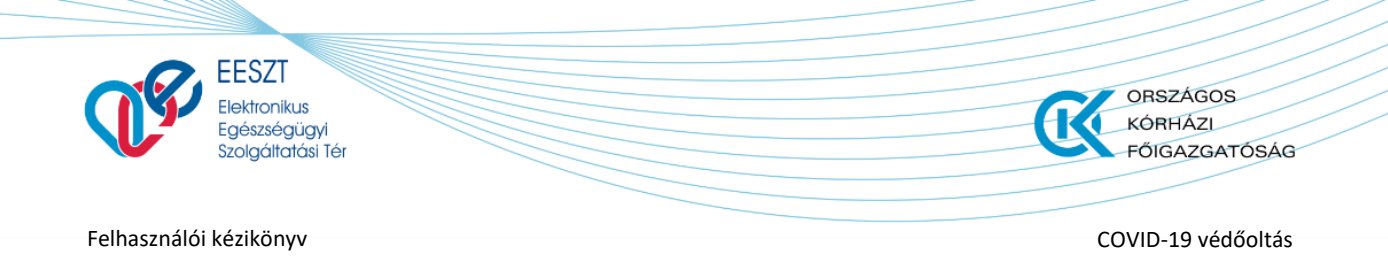

#### Tesztigazolvány:

Az "Tesztigazolvány" kiválasztását követően megjelenő tesztigazolvány listából a letöltendő elem kiválasztását követően az "Igazolvány letöltése" gomb használatával a kiválasztott Igazolvány letölthető pdf formátumban.

## Uniós digitális COVID igazolvány igénylés

A funkció használatával uniós digitális COVID oltási, teszt- és felgyógyulási igazolványt igényelhet, melyek ezt követően PDF formátumban letölthetők és nyomtathatók.

| Igazolvány típusa | ny 🔿 Gyógyultsági igazolvány |                               | TAJ-szám / 361585912 Ogyfélváltás |
|-------------------|------------------------------|-------------------------------|-----------------------------------|
| Tesztek           |                              |                               |                                   |
| Mintavétel dátuma | Eredmény dátuma              | Típus                         | Eredmény                          |
| 2021.06.04. 18:13 | 2006.06.04. 18:13            | Gyorsteszt                    | Negatív                           |
| 2021.06.04. 18:13 | 2006.06.04. 18:13            | Gyorsteszt                    | Negatív                           |
| 2021.06.04. 18:13 | 2006.06.04. 18:13            | Gyorsteszt                    | Negatív                           |
| 2021.06.04. 10:13 | 2021.06.04. 10:13            | Laboratóriumi vizsgálat (PCR) | Pozitív                           |
| 2021.06.04. 10:13 | 2021.06.04. 10:13            | Laboratóriumi vizsgálat (PCR) | Pozitív                           |
|                   |                              |                               | lgazolvány letöltése              |

#### Gyógyultsági igazolvány:

Az "Gyógyultsági igazolvány" kiválasztását, az "Igazolvány letöltése" gomb használatával a Gyógyultsági igazolvány letölthető pdf formátumban.

# Uniós digitális COVID igazolvány igénylés

A funkció használatával uniós digitális COVID oltási, teszt- és felgyógyulási igazolványt igényelhet, melyek ezt követően PDF formátumban letölthetők és nyomtathatók.

| Igazolvány típusa O Oltási igazolvány O Tesztigazolvány | TAJ-szám / 361585912 Ügyfélváltás |
|---------------------------------------------------------|-----------------------------------|
|                                                         | Igazolvány letöltése              |
|                                                         |                                   |

Figyelem! A QR kód ellenőrzése az EESZT Covid Control EU kompatibilis verziójával lehetséges, amely elérhető mindkét alkalmazás áruházban.